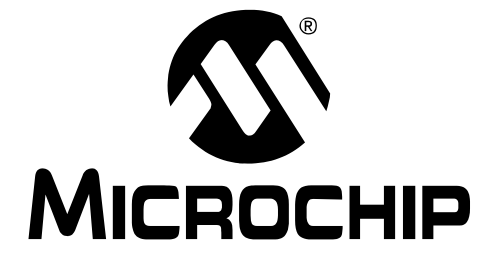

© 2002 Microchip Technology Inc.

#### Note the following details of the code protection feature on Microchip devices:

- Microchip products meet the specification contained in their particular Microchip Data Sheet.
- Microchip believes that its family of products is one of the most secure families of its kind on the market today, when used in the intended manner and under normal conditions.
- There are dishonest and possibly illegal methods used to breach the code protection feature. All of these methods, to our knowledge, require using the Microchip products in a manner outside the operating specifications contained in Microchip's Data Sheets. Most likely, the person doing so is engaged in theft of intellectual property.
- Microchip is willing to work with the customer who is concerned about the integrity of their code.
- Neither Microchip nor any other semiconductor manufacturer can guarantee the security of their code. Code protection does not mean that we are guaranteeing the product as "unbreakable."

Code protection is constantly evolving. We at Microchip are committed to continuously improving the code protection features of our products.

Information contained in this publication regarding device applications and the like is intended through suggestion only and may be superseded by updates. It is your responsibility to ensure that your application meets with your specifications. No representation or warranty is given and no liability is assumed by Microchip Technology Incorporated with respect to the accuracy or use of such information, or infringement of patents or other intellectual property rights arising from such use or otherwise. Use of Microchip's products as critical components in life support systems is not authorized except with express written approval by Microchip. No licenses are conveyed, implicitly or otherwise, under any intellectual property rights.

#### Trademarks

The Microchip name and logo, the Microchip logo, KEELOQ, MPLAB, PIC, PICmicro, PICSTART and PRO MATE are registered trademarks of Microchip Technology Incorporated in the U.S.A. and other countries.

FilterLab, microID, MXDEV, MXLAB, PICMASTER, SEEVAL and The Embedded Control Solutions Company are registered trademarks of Microchip Technology Incorporated in the U.S.A.

dsPIC, dsPICDEM.net, ECONOMONITOR, FanSense, FlexROM, fuzzyLAB, In-Circuit Serial Programming, ICSP, ICEPIC, microPort, Migratable Memory, MPASM, MPLIB, MPLINK, MPSIM, PICC, PICDEM, PICDEM.net, rfPIC, Select Mode and Total Endurance are trademarks of Microchip Technology Incorporated in the U.S.A. and other countries.

Serialized Quick Turn Programming (SQTP) is a service mark of Microchip Technology Incorporated in the U.S.A.

All other trademarks mentioned herein are property of their respective companies.

© 2002, Microchip Technology Incorporated, Printed in the U.S.A., All Rights Reserved.

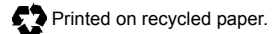

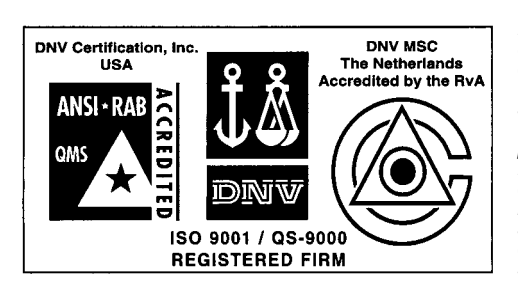

Microchip received QS-9000 quality system certification for its worldwide headquarters, design and wafer fabrication facilities in Chandler and Tempe, Arizona in July 1999 and Mountain View, California in March 2002. The Company's quality system processes and procedures are QS-9000 compliant for its PICmicro<sup>®</sup> 8-bit MCUs, KEELOQ<sup>®</sup> code hopping devices, Serial EEPROMs, microperipherals, non-volatile memory and analog products. In addition, Microchip's quality system for the design and manufacture of development systems is ISO 9001 certified.

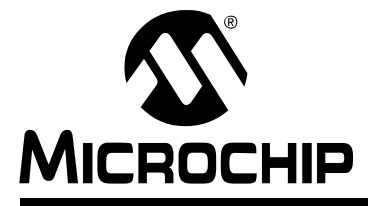

## **Table of Contents**

## Chapter 1. General Information

| 1.1                                | Introduction                                | 1  |  |
|------------------------------------|---------------------------------------------|----|--|
| 1.2                                | The TC74 Demo Board                         | 2  |  |
| 1.3                                | TC74 Board Applications                     |    |  |
| 1.4                                | Reference Documents                         | 3  |  |
| Chapter 2. Getting Started         |                                             |    |  |
| 2.1                                | TC74 Software Installation and Menu Options | 5  |  |
| 2.2                                | Hardware Installation                       | 8  |  |
| 2.3                                | Implementing the TC74                       | 8  |  |
| Appendix A.                        | Board Layout                                |    |  |
| A.1                                | Introduction                                | 9  |  |
| A.2                                | Board Layout and Schematic                  | 9  |  |
| A.3                                | Demo Board Components                       | 10 |  |
| A.4                                | TC74 Functional Block Diagram               | 10 |  |
| <b>Worldwide Sales and Service</b> |                                             |    |  |

NOTES:

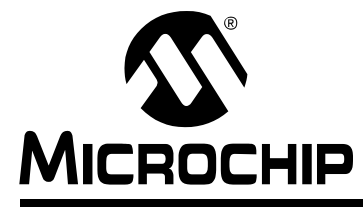

## **Chapter 1. General Information**

## 1.1 INTRODUCTION

Thank you for purchasing the TC74 Serial Temperature Sensor Demo Board from Microchip Technology Inc. The TC74 Demo Board is an evaluation and demonstration board specifically designed to support Microchip's TC74, a 2-wire serial temperature sensor. Communication with the TC74 is accomplished with a PC running the communication software.

The evaluation board and software for the TC74 have been designed specifically for use with a PC running Windows<sup>®</sup> 95 and an available parallel port.

The TC74 Demo Board has the following features:

- 1. A TC74A5-5.0VCT device.
- 2. Parallel port for power and communication.
- 3. 3/4" x 2 1/2" circuit board allows "real-world" evaluation and design.
- 4. Footprint for temperature-to-voltage IC.
- 5. Printer port connector (female).
- 6. Unpopulated holes for pull-up resistors.
- 7. Unpopulated holes for thermistor (comparative evaluation).

## 1.2 THE TC74 DEMO BOARD

The TC74 Demo (Figure 1-1) is built on a 3/4 inch by 2 1/2 inch PC board featuring easy setup for bench top evaluation and testing. The board is powered directly from the PC printer port.

The TC74 Demo Kit comes with the following:

- 1. TC74 Demo Board
- 2. TC74A5-5.0VCT (sample on PCB)
- 3. TC74 Serial Temperature Sensor Demo Board User's Guide (DS51303)
- 4. TC74 Data Sheet (DS21462)
- 5. TC74 Communication Software

The following must be provided by the user to implement a TC74 system.

1. Centronics Port Printer Cable.

If any item is damaged or missing, please contact your nearest Microchip sales office listed on the back of this publication.

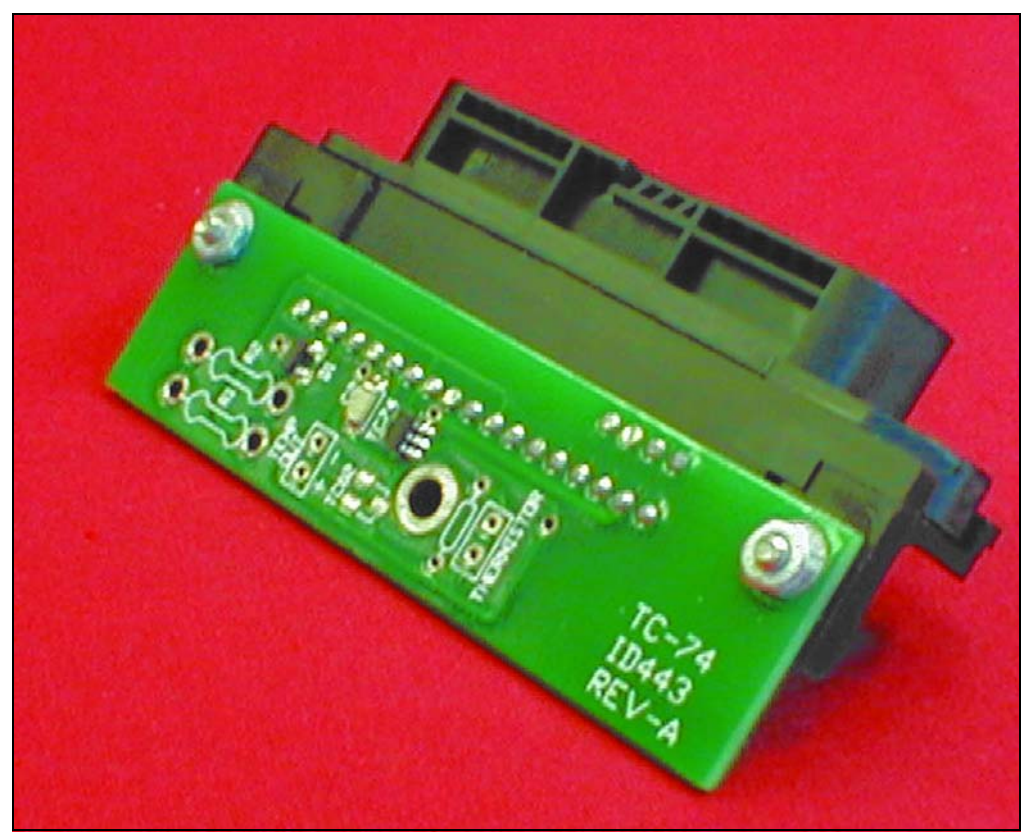

FIGURE 1-1: TC74 Serial Temperature Sensor Demo Board

## 1.3 TC74 DEMO BOARD APPLICATIONS

The TC74 Demo Board is the ideal solution for identifying the temperature profile of applications, such as, datacom, telecom and PC equipment. Simply let your equipment run under normal operating conditions, record temperature data in wide time intervals and save the resulting data in a file.

The following are appropriate applications for the TC74 Demo Board:

- 1. Thermal protection for hard disk drives and other PC peripherals.
- 2. PC card devices for notebook computers.
- 3. Real-time temperature measurement for datacom and telecom equipment.
- 4. Low cost thermostat controls.
- 5. Thermistor replacement.

## 1.4 REFERENCE DOCUMENTS

Other Reference Documents may be obtained by contacting your nearest Microchip sales office (listed on the back of this document) or by visiting the Microchip website at (www.microchip.com).

- *Technical Library CD-ROM,* (DS00161), or the individual data sheet: - *TC74 Data Sheet,* (DS21462)
- Analog & Interface Families Data Book 2002, (DS00207)
- 2002 Technical Documentation Analog & Interface Product Families CD-ROM, (DS51205)
- Serial Output Temperature Sensor Family Sell Sheet, (DS21651)
- TC74 Demo Board Kit Sell Sheet, (DS51253)

NOTES:

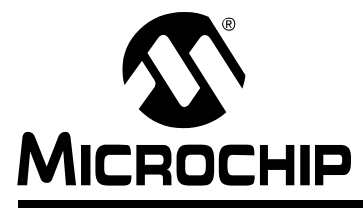

## **Chapter 2. Getting Started**

This chapter discusses the necessary steps for installing the software, understanding the various menu options and installing the hardware components. Additionally, it explains how to implement the TC74 Demo Board. Before getting started, please check the contents you received against the TC74 Demo Board Packing List. Also, please read section 1.2, "The TC74 Demo Board", in Chapter 1 for a list of what is included in the TC74 kit and what you must provide. Assemble the necessary items.

## 2.1 TC74 SOFTWARE INSTALLATION AND MENU OPTIONS

You can either download the TC74 software via the Internet or download it from the TC74 installation disk.

- 1. First create a directory for the evaluation software to reside in, such as, \Program Files\Microchip.
- 2. Next, use pkunzip (or any other readily available decompressing software) to extract the software from TC74EV.ZIP to the directory that was created.
- 3. Finally, the software can be launched by double clicking on the TC74.EXE file from the Microsoft<sup>®</sup> Windows<sup>®</sup> Explorer Start Menu or File Manager.

### 2.1.1 Software Screen Menus

This section gives a brief description of the various menu commands and features associated with the TC74 software. See Figure 2-1.

| <u>File</u> LPT Port SM                                                | B Address <u>H</u> elp                                             |
|------------------------------------------------------------------------|--------------------------------------------------------------------|
| Board Power: 0<br>Temperature Reg<br>00011000 +24<br>Loop Period: 0 hr | n Clear Graph<br>ister<br>*C CXXXXXXIIIIIIIIIIIIIIIIIIIIIIIIIIIIII |
| 29<br>28<br>27<br>(C) 26<br>25<br>24<br>23                             |                                                                    |
|                                                                        | 10 20 30 40 50 60 70 80 90 100<br>Sample Number                    |

FIGURE 2-1: TC74 Serial Temperature Sensor Software, Sample Screen

### 2.1.1.1 FILE MENU COMMANDS

The file menu offers the following commands:

- 1. Save
- Saves the current group of temperature samples to a file.
- 2. Save As

Saves the current group of temperature samples to a user supplied file name.

- 3. Exit
- Exits the TC74 software.
- 4. File Save / File Save As

Use this command to save the current group of temperature readings to a file.

5. Exit Command

Use this command to end your TC74 session. You can also use the Close command on the application's control menu.

Shortcuts:

Mouse: Double-click the application's control menu button.

Keys: ALT+ F4

### 2.1.1.2 LPT PORT MENU COMMANDS

The LPT Port menu is used to specify the address of the parallel port to which the TC74 board is connected. The three most common addresses are shown as menu selections. The currently selected port is also stored in the system registry and automatically resets when the software is restarted.

- 0X378 Set the LPT port address to 0X378.
- 0X278 Set the LPT port address to 0X278.
- 0X278 Set the LPT port address to 0X278.

#### 2.1.1.2.1 Custom Command

If the parallel printer port address is not displayed in the menu, use the Custom option to set the address. Enter three hexadecimal characters. Do not preface the number with any extra formatting characters. Use extreme caution. If the address is set incorrectly, it may be necessary to reboot the computer. It is not recommended that this address be set arbitrarily.

#### 2.1.1.2.2 How to find the LPT Port Address

- 1. Double click the My Computer icon on your desktop.
- 2. Open the Control Panel and then double click the System icon.
- 3. Click on the Device Manager tab.
- 4. Expand the Ports (COM & LPT) entry by double clicking it.
- 5. Highlight the correct LPT port and then click the Properties button.
- 6. Click on the Resources tab.
- 7. Make a note of the Setting for the Input/Output Range. The first number in that range is the address of the port.

#### 2.1.1.3 SMBus™ BUS ADDRESS

The SMBus<sup>™</sup> address of the TC74 chip must be set by selecting the appropriate address from the menu options. The SMBus address is also stored in the system registry and reset whenever the software is restarted. The SMBus address is not configurable on the evaluation board but is a factory programmable option. The software defaults to the standard SMBus address used by the TC74 silicon.

### 2.1.1.4 HELP MENU COMMANDS

The Help menu offers the following commands which provide assistance with this application:

1. Help Topics

Provides an index to topics on which to get assistance.

2. About

Displays the version number of this application.

3. Index Card

Use this command to display the opening screen of Help. From the opening screen you can go to step-by-step instructions for using the TC74 software and to access various types of reference information. Once you open Help, you can click the Contents button whenever you want to return to the opening screen.

4. About Command

Use this command to display the copyright notice and version number of your copy of the TC74 software.

### 2.1.1.5 ON/OFF BUTTON

The TC74 Demo Board is powered directly from the computer's parallel port, therefore, the software power button must be clicked on in order to power and establish communication with the board. If clicking on the power button results in an error message, make sure that the serial bus address and parallel port address have been set properly.

### 2.1.1.6 CONFIGURATION REGISTER

The contents of the Temperature register are non-programmable. This is a read-only register.

The Configuration Register has only one writable bit. Bit 7 (standby mode) can be toggled by clicking the corresponding check box. Bit 6 indicates that a sample is ready and is read-only. All other bits read back as zero.

### 2.1.1.7 THE TEMPERATURE GAUGE

The temperature gauge is to the left of the temperature graph and uses the same vertical scale as the graph. It displays the current value of the temperature register.

### 2.1.1.8 THE TEMPERATURE GRAPH

The temperature graph plots the last 100 readings of the temperature register. The graph is reset whenever the On/Off power switch is clicked On or the Clear Graph button is clicked.

A new point is graphed when the temperature register Read button is clicked or when the software makes a timed read of the Temperature register during looped read mode. The current set of graphed readings can be saved at any time from the File Menu.

### 2.1.1.9 LOOP BUTTON

To automatically read the temperature on an ongoing basis, click the Loop button. This displays a dialog box that asks how often the software should read the temperature register. Positive values up to 18 hours are allowed. A value of 0 hrs, 0 min and 0s will be converted to 1 second. The temperature graph will be updated each time the temperature register is read. To stop the automatic loop read, click the Stop button (displayed only during looping mode).

## 2.2 HARDWARE INSTALLATION

Connect the Centronics connector on the evaluation board to an available parallel port on your computer, using a standard printer cable (cable not included with the TC74 kit). The evaluation board is powered directly from the parallel port and therefore no external power connection is required.

## 2.3 IMPLEMENTING THE TC74

To get started with the TC74, launch the software from the Windows<sup>®</sup> 95 start menu.

The LPT Port menu allows the user to specify the address of the parallel port to which the TC74 board is connected. The three most common addresses are shown as menu selections:

- 0X378 Set the LPT port address to 0X378.
- 0X278 Set the LPT port address to 0X278.
- 0X3BC Set the LPT port address to 0X3BC.

Custom Advanced feature that allows you to enter a different address.

To power-up the board and to start reading temperature data, simply click the "Board Power" button. The temperature will be displayed in the temperature register and on the thermometer and temperature graph.

To automatically read the temperature on an ongoing basis, click the Loop button. This displays a dialog box that asks how often the software should read the temperature register. Non-negative values up to 18 hours are allowed. A value of 0 hours, 0 minutes and 0 seconds will be converted to 1 second.

The temperature graph will be updated each time the temperature register is read. To stop the automatic loop read, click on the Stop button.

The contents of the temperature register are non-programmable. This is a read-only register. The configuration register has only one writable bit. Bit 7 (Standby Mode) can be toggled by clicking the corresponding check box.

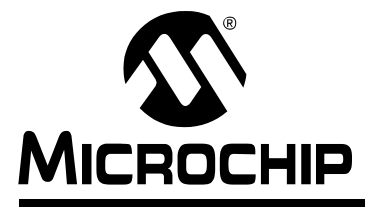

## **Appendix A. Board Layout**

## A.1 INTRODUCTION

This appendix contains general information concerning the layout, schematic and components for the TC74 Demo Board.

## A.2 BOARD LAYOUT AND SCHEMATIC

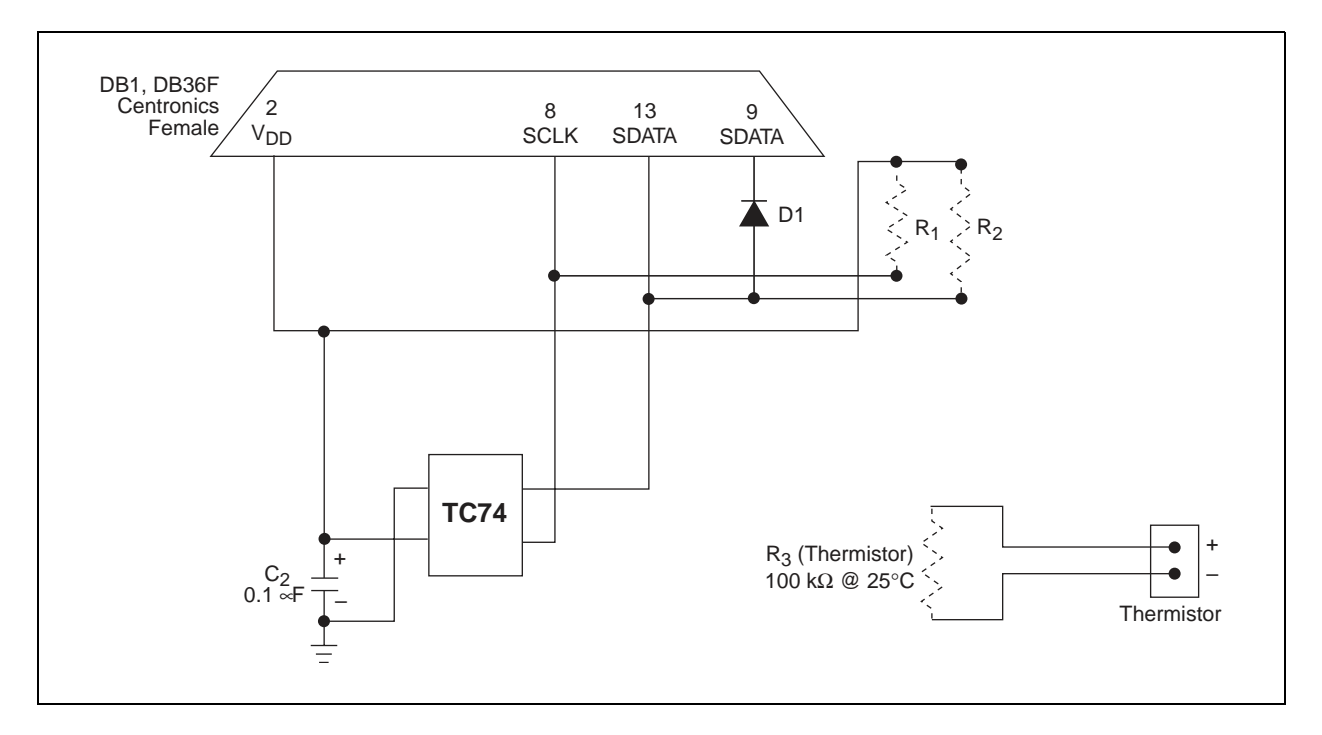

FIGURE A-1: TC74 Demo Board Layout and Schematic

## A.3 DEMO BOARD COMPONENTS

Table A-1 lists the components that the TC74 board consists of and their associated values assigned.

| TABLE A-1: | TC74 BOARD COMPONENTS AND VALUES |
|------------|----------------------------------|
|------------|----------------------------------|

| Component       | Component Values                 |
|-----------------|----------------------------------|
| R <sub>1</sub>  | Pull-up Resistor - Not populated |
| R <sub>2</sub>  | Pull-up Resistor - Not populated |
| C <sub>2</sub>  | .1 ∝F Capacitor                  |
| U <sub>1</sub>  | TC74A5-5.0VCT Device             |
| D <sub>1</sub>  | IN4148 diode or 1N914            |
| U <sub>3</sub>  | Thermistor - Not populated       |
| DB <sub>1</sub> | Printer Port Connector - Female  |

## A.4 TC74 FUNCTIONAL BLOCK DIAGRAM

The diagram pictured in Figure A-2 shows the TC74 powered directly to a PC running the communication software.

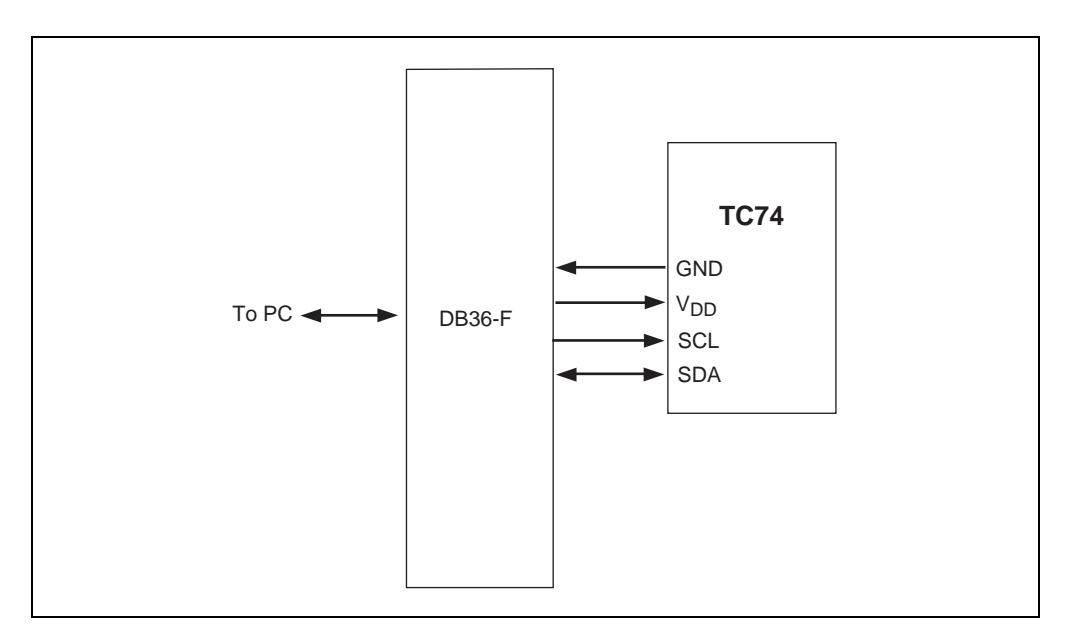

FIGURE A-2: TC74 Functional Block Diagram

NOTES:

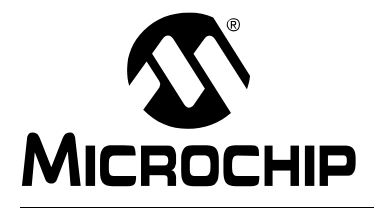

## WORLDWIDE SALES AND SERVICE

#### AMERICAS

**Corporate Office** 2355 West Chandler Blvd. Chandler, AZ 85224-6199 Tel: 480-792-7200 Fax: 480-792-7277 Technical Support: 480-792-7627 Web Address: http://www.microchip.com

#### **Rocky Mountain**

2355 West Chandler Blvd. Chandler, AZ 85224-6199 Tel: 480-792-7966 Fax: 480-792-4338

### Atlanta

3780 Mansell Road, Suite 130 Alpharetta, GA 30022 Tel: 770-640-0034 Fax: 770-640-0307

#### Boston

2 Lan Drive, Suite 120 Westford, MA 01886 Tel: 978-692-3848 Fax: 978-692-3821

#### Chicago

333 Pierce Road, Suite 180 Itasca, IL 60143 Tel: 630-285-0071 Fax: 630-285-0075

#### Dallas

4570 Westgrove Drive, Suite 160 Addison, TX 75001 Tel: 972-818-7423 Fax: 972-818-2924

#### Detroit

Tri-Atria Office Building 32255 Northwestern Highway, Suite 190 Farmington Hills, MI 48334 Tel: 248-538-2250 Fax: 248-538-2260

#### Kokomo

2767 S. Albright Road Kokomo, Indiana 46902 Tel: 765-864-8360 Fax: 765-864-8387

#### Los Angeles

18201 Von Karman, Suite 1090 Irvine, CA 92612 Tel: 949-263-1888 Fax: 949-263-1338

#### San Jose

Microchip Technology Inc. 2107 North First Street, Suite 590 San Jose, CA 95131 Tel: 408-436-7950 Fax: 408-436-7955

#### Toronto

6285 Northam Drive, Suite 108 Mississauga, Ontario L4V 1X5, Canada Tel: 905-673-0699 Fax: 905-673-6509

#### ASIA/PACIFIC

Australia

Microchip Technology Australia Pty Ltd Suite 22, 41 Rawson Street Epping 2121, NSW Australia

Tel: 61-2-9868-6733 Fax: 61-2-9868-6755 China - Beijing

Microchip Technology Consulting (Shanghai) Co., Ltd., Beijing Liaison Office Unit 915 Bei Hai Wan Tai Bldg. No. 6 Chaoyangmen Beidajie Beijing, 100027, No. China Tel: 86-10-85282100 Fax: 86-10-85282104

#### China - Chengdu

Microchip Technology Consulting (Shanghai) Co., Ltd., Chengdu Liaison Office Rm. 2401-2402, 24th Floor, Ming Xing Financial Tower No. 88 TIDU Street Chengdu 610016, China Tel: 86-28-86766200 Fax: 86-28-86766599

#### China - Fuzhou

Microchip Technology Consulting (Shanghai) Co., Ltd., Fuzhou Liaison Office Unit 28F, World Trade Plaza No. 71 Wusi Road Fuzhou 350001, China Tel: 86-591-7503506 Fax: 86-591-7503521

#### China - Hong Kong SAR

Microchip Technology Hongkong Ltd. Unit 901-6, Tower 2, Metroplaza 223 Hing Fong Road Kwai Fong, N.T., Hong Kong Tel: 852-2401-1200 Fax: 852-2401-3431

China - Shanghai

Microchip Technology Consulting (Shanghai) Co., Ltd. Room 701, Bldg. B Far East International Plaza No. 317 Xian Xia Road Shanghai, 200051 Tel: 86-21-6275-5700 Fax: 86-21-6275-5060 China - Shenzhen Microchip Technology Consulting (Shanghai) Co., Ltd., Shenzhen Liaison Office Rm. 1812, 18/F, Building A, United Plaza No. 5022 Binhe Road, Futian District Shenzhen 518033, China

Tel: 86-755-82901380 Fax: 86-755-82966626 China - Qingdao

Rm. B503, Fullhope Plaza,

No. 12 Hong Kong Central Rd. Qingdao 266071, China Tel: 86-532-5027355 Fax: 86-532-5027205 India Microchip Technology Inc. India Liaison Office **Divyasree Chambers** 1 Floor, Wing A (A3/A4) No. 11, O'Shaugnessey Road Bangalore, 560 025, India Tel: 91-80-2290061 Fax: 91-80-2290062

#### Japan

Microchip Technology Japan K.K. Benex S-1 6F 3-18-20, Shinyokohama Kohoku-Ku, Yokohama-shi Kanagawa, 222-0033, Japan Tel: 81-45-471- 6166 Fax: 81-45-471-6122 Korea Microchip Technology Korea 168-1, Youngbo Bldg. 3 Floor Samsung-Dong, Kangnam-Ku Seoul, Korea 135-882 Tel: 82-2-554-7200 Fax: 82-2-558-5934 Singapore Microchip Technology Singapore Pte Ltd. 200 Middle Road #07-02 Prime Centre Singapore, 188980 Tel: 65-6334-8870 Fax: 65-6334-8850 Taiwan Microchip Technology (Barbados) Inc., Taiwan Branch 11F-3, No. 207 Tung Hua North Road Taipei, 105, Taiwan Tel: 886-2-2717-7175 Fax: 886-2-2545-0139 EUROPE Austria Microchip Technology Austria GmbH Durisolstrasse 2 A-4600 Wels Austria Tel: 43-7242-2244-399 Fax: 43-7242-2244-393 Denmark Microchip Technology Nordic ApS Regus Business Centre Lautrup hoj 1-3 Ballerup DK-2750 Denmark Tel: 45 4420 9895 Fax: 45 4420 9910 France Microchip Technology SARL Parc d'Activite du Moulin de Massy 43 Rue du Saule Trapu Batiment A - ler Etage 91300 Massy, France Tel: 33-1-69-53-63-20 Fax: 33-1-69-30-90-79 Germany Microchip Technology GmbH Steinheilstrasse 10 D-85737 Ismaning, Germany Tel: 49-89-627-144 0 Fax: 49-89-627-144-44 Italy Microchip Technology SRL Centro Direzionale Colleoni Palazzo Taurus 1 V. Le Colleoni 1 20041 Agrate Brianza Milan, Italy Tel: 39-039-65791-1 Fax: 39-039-6899883

United Kingdom Microchip Ltd. 505 Eskdale Road Winnersh Triangle Wokingham Berkshire, England RG41 5TU Tel: 44 118 921 5869 Fax: 44-118 921-5820

12/05/02